### New Order

- 1. Select "New Order" from the menu on the left.
- 2. Enter the barcode number from the sample tube by scanning or typing in the number.
  - x Saliva Direct (T RIC Oropharyr back of the thro RIC Nasophary back of the nas
    4. Select Patient Type Employee: for Non-Employee

| Add / Edit Order     | × +                        |                             |                          |                                        | ~ - σ        |
|----------------------|----------------------------|-----------------------------|--------------------------|----------------------------------------|--------------|
| → C                  | com/facility/order_manager |                             |                          |                                        | er Q 🖻 🖈 🗖 圆 |
|                      |                            |                             | <mark>.</mark> 0 <b></b> | ······································ |              |
| MDL Test Client      | Campaign -                 | Physician                   |                          |                                        |              |
|                      | WSU M                      |                             | tark Laikar              | , v.                                   |              |
| New Order            | External Barcode           |                             |                          |                                        | - 4          |
| New Incomplete Order | 2.                         |                             |                          |                                        |              |
| eues ^               | Tests +                    |                             |                          |                                        |              |
| Unreleased           | 3.                         |                             |                          | ~                                      |              |
| Processing           | 2200 ET 1 1-1              |                             |                          |                                        |              |
| Completed            | MDL Test Client            | Select                      |                          |                                        |              |
| rch ^                |                            | Las Sector III              |                          |                                        |              |
| Order Search         |                            | Non-Employ                  | 100                      |                                        |              |
| Patient Search       | Org ID Org Group           |                             |                          |                                        |              |
| ministration         | 5 skin                     |                             |                          |                                        |              |
|                      | Country code Phone number  |                             |                          |                                        |              |
|                      | +1 (US) ~ Import           | ant!                        |                          |                                        |              |
|                      | FI 🤗                       | ere to allow te 📲 🗧 🚛 Miges |                          |                                        |              |
|                      | Email                      |                             |                          |                                        |              |
|                      |                            |                             |                          |                                        |              |
|                      | First Name -               |                             |                          |                                        |              |
|                      |                            |                             |                          |                                        |              |
|                      | Middle Name                |                             |                          |                                        |              |
|                      |                            |                             |                          |                                        |              |
|                      |                            |                             |                          |                                        |              |

## 5. SKIP Org. ID and Group

# IMPORTANT!

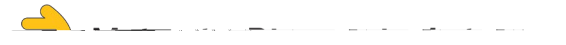

6. Enter all Patient Information:

If the patient has tested with the organization previously, their name will be searchable in the Search Patient field. If the patient information (phone number or email) matches an exist7 ((beri1 abl)2m6z)- (,)-68900

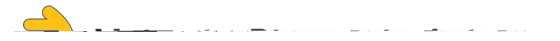

Creating a Test for a Dependent.

This option is for creating a test order for a dependent. Continue filling 5 0onue fd o.

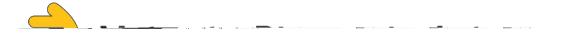

#### 9. Order Information

Confirm the barcode by scanning or typing in the number. Select all symptoms the patient is experiencing.

| Use Facility Addres                                                                                                    |  |
|----------------------------------------------------------------------------------------------------|--|
| Daumant Source                                                                                                    |  |
|                                                                                                    |  |
|                                                                                                    |  |
|                                                                                                    |  |
| State Funding                                                                                                    |  |
|                                                                                                    |  |
| Order Informatio                                                                                                    |  |
| Entropy I have do a sufferenciation                                                                                                    |  |
| External barcode confirmation •                                                                                                    |  |
|                                                                                                    |  |
| Symptoms •                                                                                                    |  |
| Sintomas                                                                                                    |  |
| ~                                                                                                    |  |
|                                                                                                    |  |
|                                                                                                    |  |
| Have you had any of the COVID-19 vaccines? •                                                                                                    |  |
| Have you had any of the COVID-19 vaccines? -                                                                                                    |  |
| Have you had any of the COVID-19 vaccines? -<br>Haz http://www.accines? -<br>Haz http://www.accines? -<br>Yes/Si ~                                                                                                    |  |
| Have you had any of the COVID-19 vaccines? -<br>Haz http://www.accines? -<br>Haz http://www.accines? -<br>Yes/Si                                                                                                    |  |
| Have you had any of the COVID-19 vaccines? •<br>Haz http://www.internet.covid-19 vaccines? •<br>Yes/Si ~                                                                                                    |  |
| Have you had any of the COVID-19 vaccines? •<br>Haz etc = 1 = 1 = 0 = 0 = 0 = 0 = 0 = 0 = 0 = 0                                                                                                    |  |
| Have you had any of the COVID-19 vaccines? •<br>Haz the rest of the COVID-19 vaccines? •<br>Yes/SI ~<br>Race •<br>Raza ~                                                                                                    |  |
| Have you had any of the COVID-19 vaccines? •<br>Haz the rest of the COVID-19 vaccines? •<br>Haz the rest of the COVID-19 vaccines? •<br>Yes/SI ~<br>Race •<br>Race •<br>Raca<br>Other Race                                                                                                    |  |
| Have you had any of the COVID-19 vaccines? •<br>Haz the rest of the COVID-19 vaccines? •<br>Haz the rest of the COVID-19 vaccines? •<br>Yes/SI ~<br>Race •<br>Race •<br>Raca<br>Other Race<br>Other Race                                                                                                    |  |
| Have you had any of the COVID-19 vaccines? •<br>Haz the rest of the COVID-19 vaccines? •<br>Haz the rest of the COVID-19 vaccines? •<br>Yes/SI ~<br>Race •<br>Race •<br>Raca<br>Other Race<br>Other Race                                                                                                    |  |
| Have you had any of the COVID-19 vaccines? •<br>Haz http://www.internet.covid-19 vaccines? •<br>Haz http://www.internet.covid-19 vaccines? •<br>Yes/SI ~<br>Race •<br>Race •<br>Raca<br>Other Race<br>Other Race<br>Other Race                                                                                                    |  |
| Have you had any of the COVID-19 vaccines? •<br>Haz http://www.internet.org//www.internet.org//www.interne.org//www.internet.org//wwww.internet.org//www.inter |  |
| Have you had any of the COVID-19 vaccines? •<br>Haz of the COVID-19 vaccines? •<br>Haz of the COVID-19 vaccines? •<br>Yes/SI ~<br>Race •<br>Race •<br>Raca<br>Other Race<br>Other Race<br>Other Race<br>Other Race<br>Other Race                                                                                                    |  |
| Have you had any of the COVID-19 vaccines? •<br>Haz http://www.internet.org//internet.org//internet.or |  |

Select whether the patient has had any vaccines. Complete their Race and Ethnicity.

10. Save the Order

This automatically sends the patient an email that an order has been created. This is still a draft; MDL does NOT yet have the order.

The form will not save if:

- Required information is missing.
- Barcodes do not match.
- Barcodes are missing.
- o Barcodes have been used before.

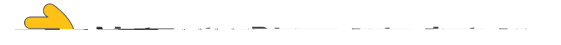

## Queues

Unreleased

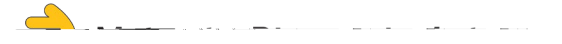

Search

Order Search

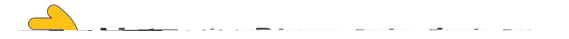

#### Additional Resources:

MDL Website: www.wichita.edu/mdl

MDL Training Videos: <u>https://www.youtube.com/@WSUMDLTraining/videos</u>